# Kurzbedienungsanleitung TopTronic® E BedienModul Wohnen comfort

## Hoval

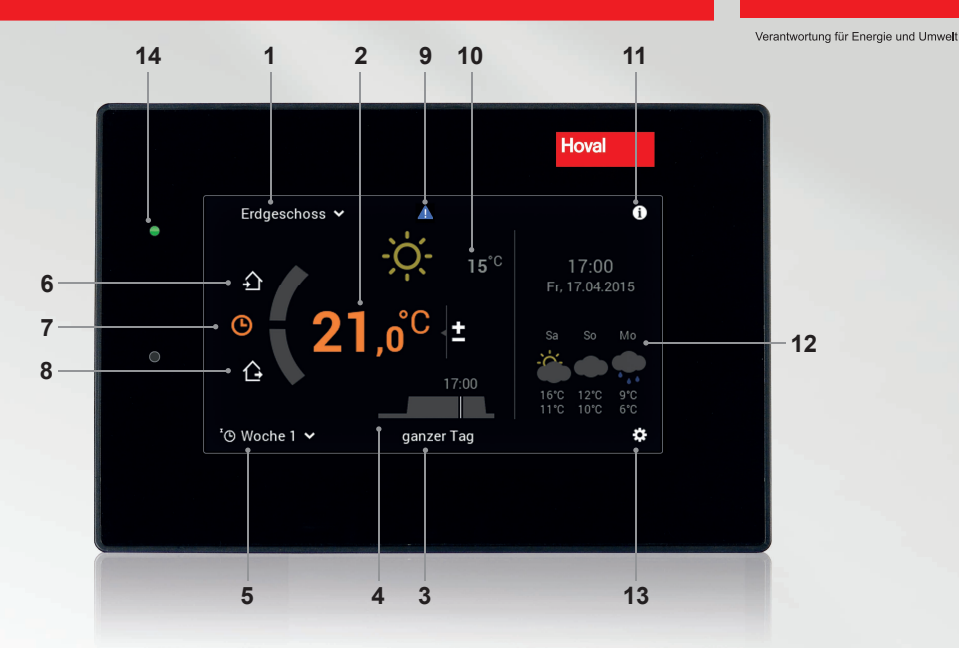

ů

Bedienelemente/Schaltflächen werden bei schwarzem Hintergrund weiss, bei weissem Hintergrund schwarz dargestellt. Anzeigeelemente hingegen sind bunt gekennzeichnet.

| Pos. | Symbol               | Bezeichnung/Funktion                                                                                        | Pos. | Symbol            | Bezeichnung/Funktion                                                                  |
|------|----------------------|----------------------------------------------------------------------------------------------------|------|-------------------|---------------------------------------------------------------------------------------|
| 1    | Erdgeschoss 🗸        | Heizkreis<br>Auswahl Heizkreis - falls mehrere<br>vorhanden                                                 | 8    | Ġ                 | Abwesend<br>Dient zur schnellen Umschaltung bei Ab-<br>wesenheit für ein paar Stunden |
| 2    | 21,0 <sup>°C</sup> ± | Raumtemperatur (aktuell)<br>Einstellen der gewünschten Raumtem-<br>peratur (Seite 2)                        | 9    |                   | Störmeldungsanzeige<br>Anwahl und Anzeige von Störmel-<br>dungen                      |
| 3    | ganzer Tag           | Aktives Tagesprogramm<br>Auswahl Tagesprogramm bzgl.<br>Raumtemperatur (Seite 2 u. 3)                       | 10   | - <b>O</b> - 15°C | Aussentemperatur<br>(nur mit Aussenfühler)<br>Anzeigeelement - keine Bedienung        |
| 4    | 17:00                | Schaltzyklus<br>Anzeige der aktuellen Heizzeiten. Ein-<br>stellen über Hauptmenü (Seite 3)                  | 11   | 0                 | Informationsbereich<br>Abrufen von Infos zu Wärmeerzeuger,<br>Warmwasser u. Heizkreis |
| 5    | ™® Woche 1 ∨         | Basisprogramm<br>Wahl des Betriebsmodus<br>(Standby, Urlaub bis, Konstant,<br>Sparbetrieb usw Seite 2 u. 3) | 12   | <b>Ö</b> • •      | Wettervorschau<br>In Verbindung mit der Fernanbindung                                 |
| 6    | £                    | Anwesend<br>Es wird sofort geheizt, das Tagespro-<br>gramm "ganzer Tag" wird aktiviert                      | 13   | ¢                 | Hauptmenü<br>Menü-Übersicht und Bearbeitung aller<br>Funktionen (Seite 4)             |
| 7    | G                    | Wochenprogramm<br>Zurück in das Wochenprogramm                                                              | 14   | •                 | LED-Betriebsstatus<br>Anzeigeelement - keine Bedienung                                |

(Für ein paar Stunden) Abwesenheit anwählen Raumtemperatur anwählen. Erdgeschoss 🗸 Erdgeschoss 🗸 i £ Ŷ œ 企 Woche 1 ganzer Tag c Gewünschte Dauer und Raumtemperatur anpassen (+/-) und mit OK bestätigen. und mit OK bestätigen. Erdgeschoss 🗸 🕓 Dauer

介合

OK

Bei vorzeitiger Rückkehr 숙 an-

wählen - es wird sofort geheizt.

l

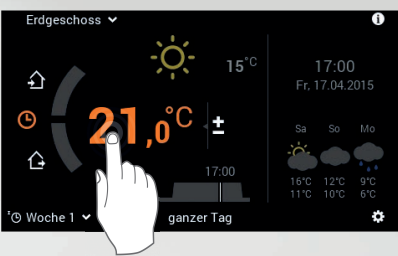

Raumtemperatur anpassen (+/-)

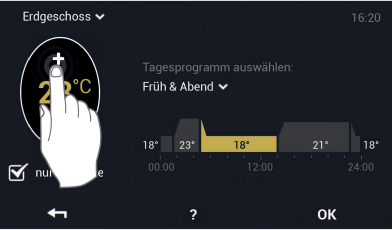

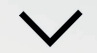

Raumtemperatur steigt/sinkt.

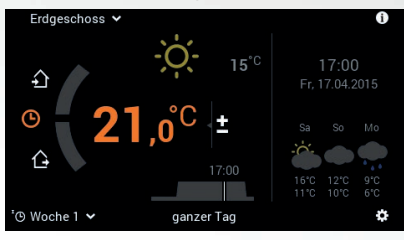

### i

Abwesend

Raumtemperatur

+

Ī

Hinweis

Hinweis

Die Anpassung der Raumtemperatur, das Wechseln der Tagesprogramme sowie die Anwahl der Programme «Party Bis» und «Abwesend Bis» ist nur in den Basisprogrammen Woche 1 und Woche 2 möglich. Weitere Informationen zum TopTronic® E BedienModul finden Sie in der Hoval Bedienungsanleitung.

### Party, Abwesend

77 Ø

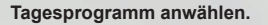

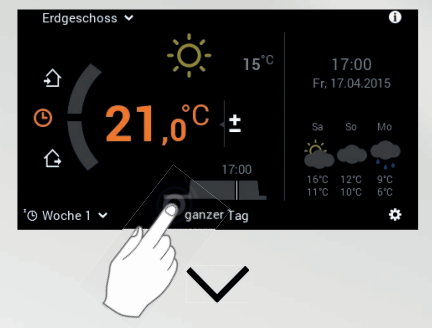

#### Aktives Tagesprogramm anwählen.

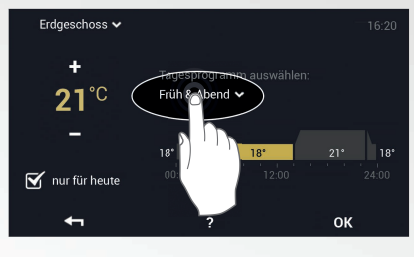

#### «Party»/«Abwesend» anwählen.

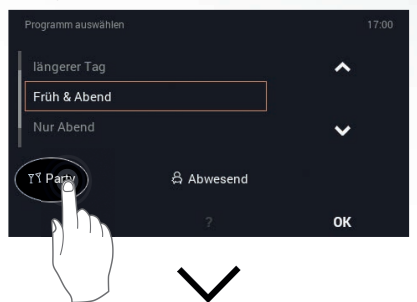

Gewünschte Dauer und Raumtemperatur anpassen (+/-) und mit OK bestätigen.

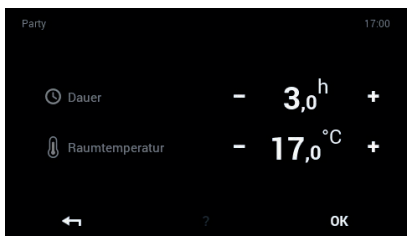

#### Tagesprogramme (Früh & Abend, ganzer Tag usw.)

#### Tagesprogramm anwählen.

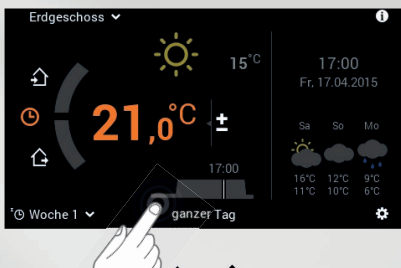

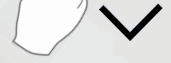

Aktives Tagesprogramm anwählen.

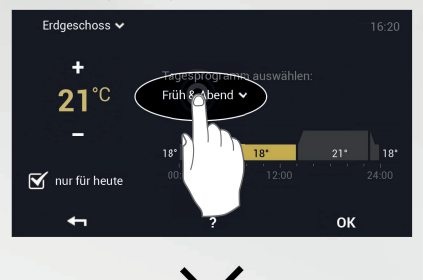

#### Gewünschtes Tagesprogramm anwählen.

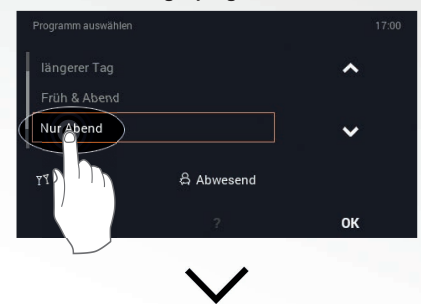

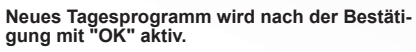

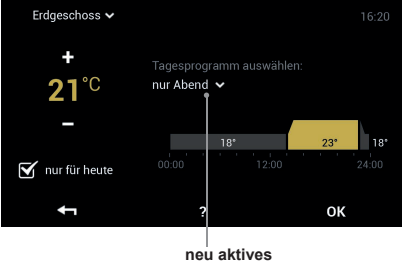

Tagesprogramm

3

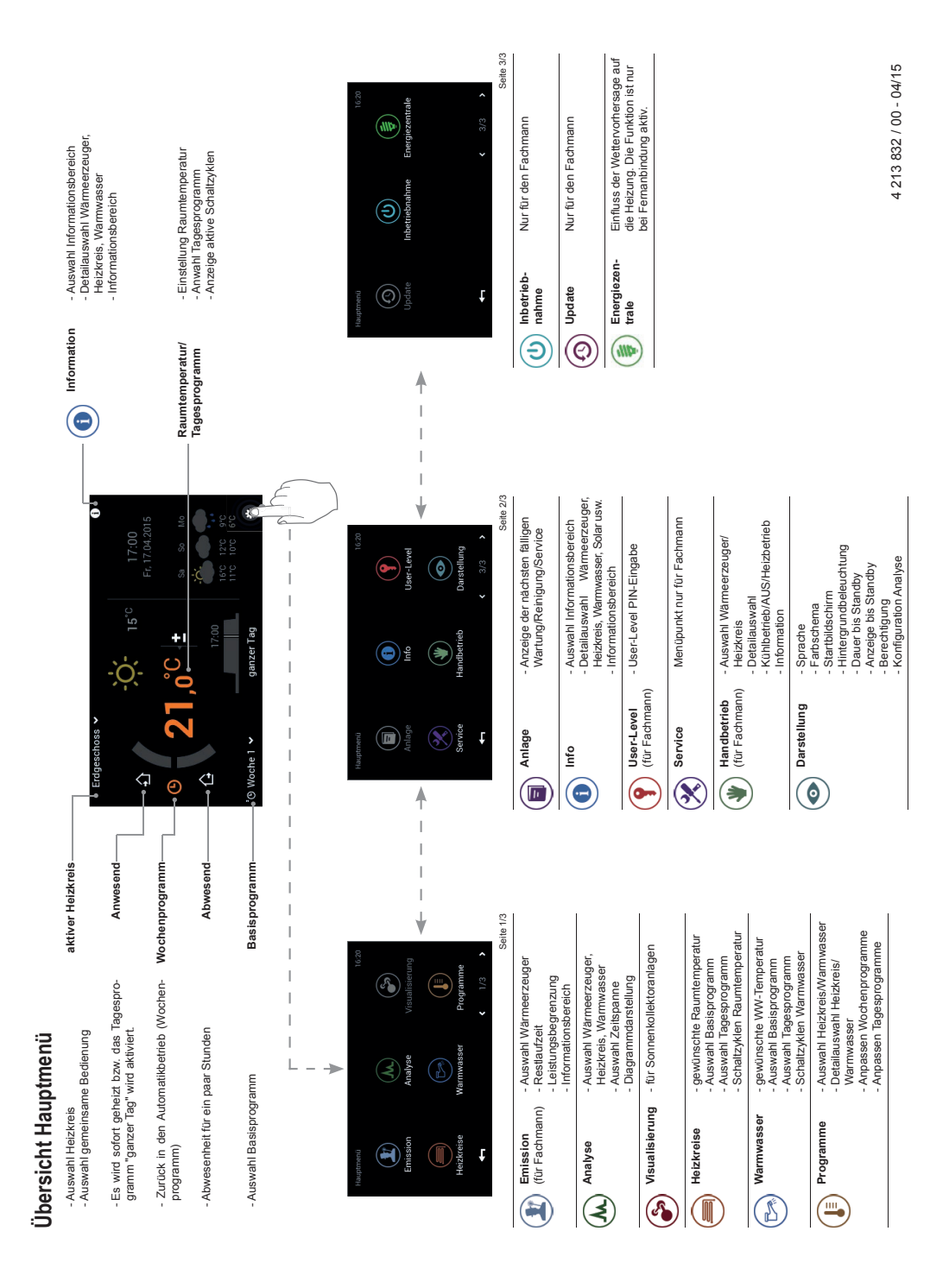